## Anleitung und Funktionsbeschreibung für CSS Artikel Zubehör

Dieses Plugin ermöglicht es Ihren Kunden, Cross-Selling Artikel einer bestimmten Gruppe beim Kauf des aktuell angezeigten Artikels gleichzeitig in den Warenkorb zu legen.

Das Plugin ist für das EVO Template optimiert, für andere Templates sind unter Umständen, Anpassungen am JavaScript erforderlich.

Durch diese Vorgehensweise haben Sie den Vorteil, Artikel direkter hervorzuheben, ohne den Kunden vom eigentlichem Artikel abzulenken, oder dass der Kunde dann zu einem anderen Artikel wechselt, und dann den zuerst gewählten Artikel aus den Augen verliert.

Die Lizenz des Plugins bezieht sich auf eine Domain und alle Versionen des JTL Shop 4. Sie haben jederzeit die Möglichkeit, die Domain für das Plugin in Ihrem Account zu ändern. Ein Weiterverkauf des Plugins ist nicht gestattet.

Sie installieren das Plugin, indem Sie dieses in der Plugin Verwaltung Ihres JTL Shop 4 hochladen.

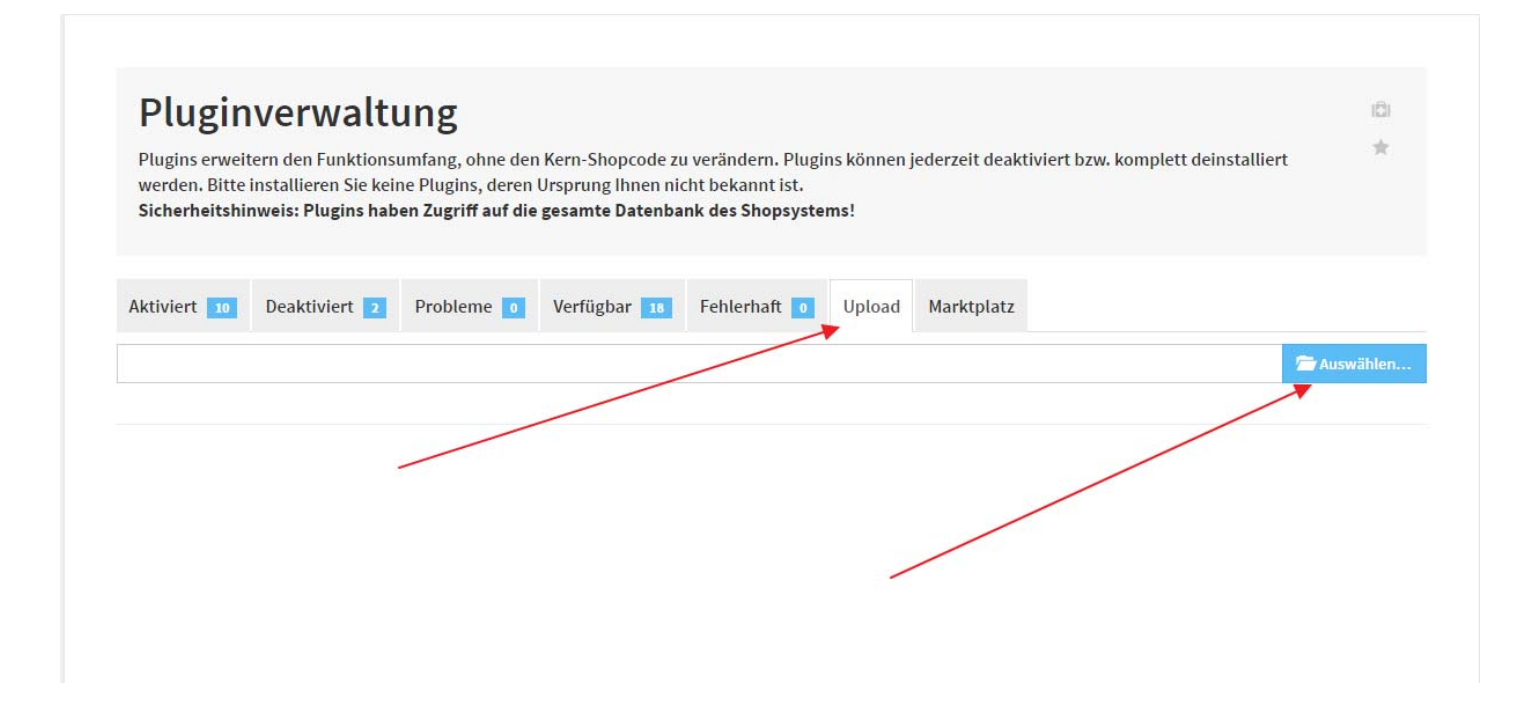

Nachdem Sie das Plugin erfolgreich hochgeladen haben, finden Sie dieses unter dem Reiter "Verfügbar" wieder und können dieses über die Checkbox aktivieren, um es dann zu installieren.

| Aktiviert 3   | Deaktiviert 0                              | Probleme 🛛        | Verfügbar 1       | Fehlerhaft 🧕        | Upload       | Marktplatz |         |                     |
|---------------|--------------------------------------------|-------------------|-------------------|---------------------|--------------|------------|---------|---------------------|
| Verfügbare (n | icht installierte) Plu                     | ugins             |                   |                     |              |            |         |                     |
| Name          |                                            |                   | $\setminus$       |                     |              |            | Version | Verzeichnis         |
| Dieses Ph     | <b>hör Artikel</b><br>Igin ermöglicht es I | hnen, über die Wa | wi eingepflegte Z | ubehör Artikel, zu: | sätzlich anz | zubieten.  | 1.00    | css_zubehoer_artike |
|               |                                            |                   |                   |                     |              |            |         |                     |
| Alle ausw     | ählen                                      |                   |                   | $\sim$              |              |            |         |                     |

Nun haben Sie die Möglichkeit, das Plugin über die Pluginverwaltung unter

## dem Reiter "Aktiviert" zu konfigurieren.

| i  | Ihre ausgewählten Plugins wurden erfolgreich installiert. |             |           |         |                |     |             |             |            |         |             |        |                  |
|----|-----------------------------------------------------------|-------------|-----------|---------|----------------|-----|-------------|-------------|------------|---------|-------------|--------|------------------|
| Ak | tiviert 4 D                                               | )eaktiviert | o Proble  | me 🚺    | Verfügbar 0    | Feh | lerhaft 🚺   | Upload      | Marktplatz |         |             |        |                  |
| In | Installierte Plugins                                      |             |           |         |                |     |             |             |            |         |             |        |                  |
|    | Name                                                      | 9           | Status    | Version | Installiert am |     | Verzeichni  | 5           | Sprachva   | riablen | Linkgruppen | Lizenz | Aktionen         |
|    | CSS Layout H                                              | lelper      | Aktiviert | 1.00    | 19.03.2017 14  | 17  | css_theme   | _helper     |            |         |             |        |                  |
|    | CSS SessionS                                              | Saver       | Aktiviert | 1.00    | 14.03.2017 13  | :07 | css_Session | nSaver      |            |         |             |        | ¢°               |
|    | CSS Swatche                                               | s           | Aktiviert | 1.00    | 15.03.2017 12  | :07 | css_swatch  | ies         |            |         |             |        |                  |
|    | CSS Zubehör                                               | Artikel     | Aktiviert | 1.00    | 24.03.2017 09  | 17  | css_zubeho  | oer_artikel |            |         |             |        | Q <sup>0</sup> 0 |
|    | Alle auswähle                                             | en          |           |         |                |     |             |             |            |         |             |        |                  |
|    | 🗙 Deaktivieren                                            | n 🛍 Deinst  | tallieren |         |                |     |             | -           |            |         |             |        |                  |

In der Konfiguration haben Sie nun die Möglichkeit, Ihre Einstellungen zu individualisieren; in dem Bereich "Allgemein" legen Sie den passenden Selector fest und können die angezeigte Position dann wahlweise anhängen, vorhängen oder auch ein Element ersetzen. Ich empfehle, diese Einstellungen so zu belassen, dann werden die Zubehör-Artikel vor dem Warenkorbbutton angezeigt.

Der zweite Bereich konfiguriert die Funktionsweise. Hier haben Sie die Möglichkeit, der verwendeten Cross-Selling-Gruppe, die Sie für die Zubehör-Artikel verwenden möchten, zu benennen und auch im Cross-Selling Bereich auszublenden. Ich empfehle hier einen eindeutigen Namen, ohne Leerzeichen zu verwenden.

## Plugin: CSS Zubehör Artikel

Autor: Andreas Petermann / info@css-umsetzung.de

Homepage: 🖸 http://css-umsetzung.de

Version: 100

Beschreibung: Dieses Plugin ermöglicht es Ihnen, über die Wawi eingepflegte Zubehör Artikel, zusätzlich anzubieten.

| #add-to-cart           |                                              | 2                                      |
|------------------------|----------------------------------------------|----------------------------------------|
| Am Anfang des Elements |                                              | • 2                                    |
|                        |                                              |                                        |
| Ja                     |                                              | • 2                                    |
|                        |                                              |                                        |
|                        | #add-to-cart<br>Am Anfang des Elements<br>Ja | #add-to-cart Am Anfang des Elements Ja |

## 🖹 Speichern

In der Wawi haben Sie nun die Möglichkeit, über eine angelegte Cross-Selling-Gruppe - in diesem Fall mit dem Namen "Zubehör" - Ihre gewünschten Artikel zu übernehmen.

| Algemein | Beschreibung      | Bestandsübersicht | Lieferanten Bilder   | Attribute/Merkmale | Sonstiges | Variationen Var. Kombi Stü     | ckliste/Konfigurator | Sonderpreise Dateien Eiger                  |
|----------|-------------------|-------------------|----------------------|--------------------|-----------|--------------------------------|----------------------|---------------------------------------------|
| Sonstige | Informationen     |                   |                      |                    |           | Anmarkung                      |                      |                                             |
|          | ISBN:             |                   | ASIN:                |                    |           | Anmerkung.                     |                      |                                             |
|          | UPC:              |                   | Amazon FNSKU:        |                    |           |                                |                      |                                             |
| UN-Nu    | mmer:             |                   | EPID:                |                    |           | Onlineshop-Suchbegriffe (Tre   | annen durch Leerze   | ichen):                                     |
| TARIC-   | Code: 0<br>Serie: |                   | Gefahrnummer:        |                    |           |                                |                      |                                             |
|          |                   |                   | Herkunttsland:       |                    |           |                                |                      |                                             |
| 🗌 In Pi  | reisliste aufnehm | nen 🔲 Kein Beste  | ellvorschlag 🗌 Liefe | erstatus 3-5 Tage  | ~ I       | Letze Änderung durch Admin     | istrator am 16.03.2  | 017 14:24                                   |
| Cross-Se | lling-Gruppen     |                   |                      |                    |           | X-Selling-Artikel (Gruppe: zub | ehör)                |                                             |
| Name     |                   | Beschreibun       | g                    |                    |           | Artikelnummer                  | Artikelname          |                                             |
| zubehö   | r                 |                   |                      |                    |           | 13200000                       | Geldscheinprüfs      | tift Quicktester                            |
|          |                   |                   |                      |                    |           | 290210000                      | Taschenrechne        | r Genie 40B elegant Tustellig<br>r SL-210TE |
|          |                   |                   |                      |                    |           |                                |                      |                                             |
| <u></u>  | L'estimation d'   | C                 |                      |                    |           | Asthet King Kings Asth         | 1                    |                                             |
| Gruppe   | e ninzutugen      | Gruppe entternen  |                      |                    |           |                                | ei entternen         |                                             |
| Name     | •                 |                   |                      |                    | /         | Anzah                          | UPC                  | EAN                                         |
|          |                   |                   |                      | /                  |           |                                |                      |                                             |
|          |                   |                   |                      | Es sind ke         | ine Fin   | träge vorhander                | 1                    |                                             |
|          |                   |                   |                      |                    |           | age vornander                  |                      |                                             |
|          |                   |                   |                      |                    |           |                                |                      |                                             |
|          |                   |                   |                      |                    |           |                                |                      |                                             |

0,00

Nachdem Sie dann den Abgleich gestartet haben, werden diese Artikel sofort im Shop angezeigt und es wird - bei einem Mouseover - ein Infofenster mit den Daten des Zubehör-Artikels angezeigt.

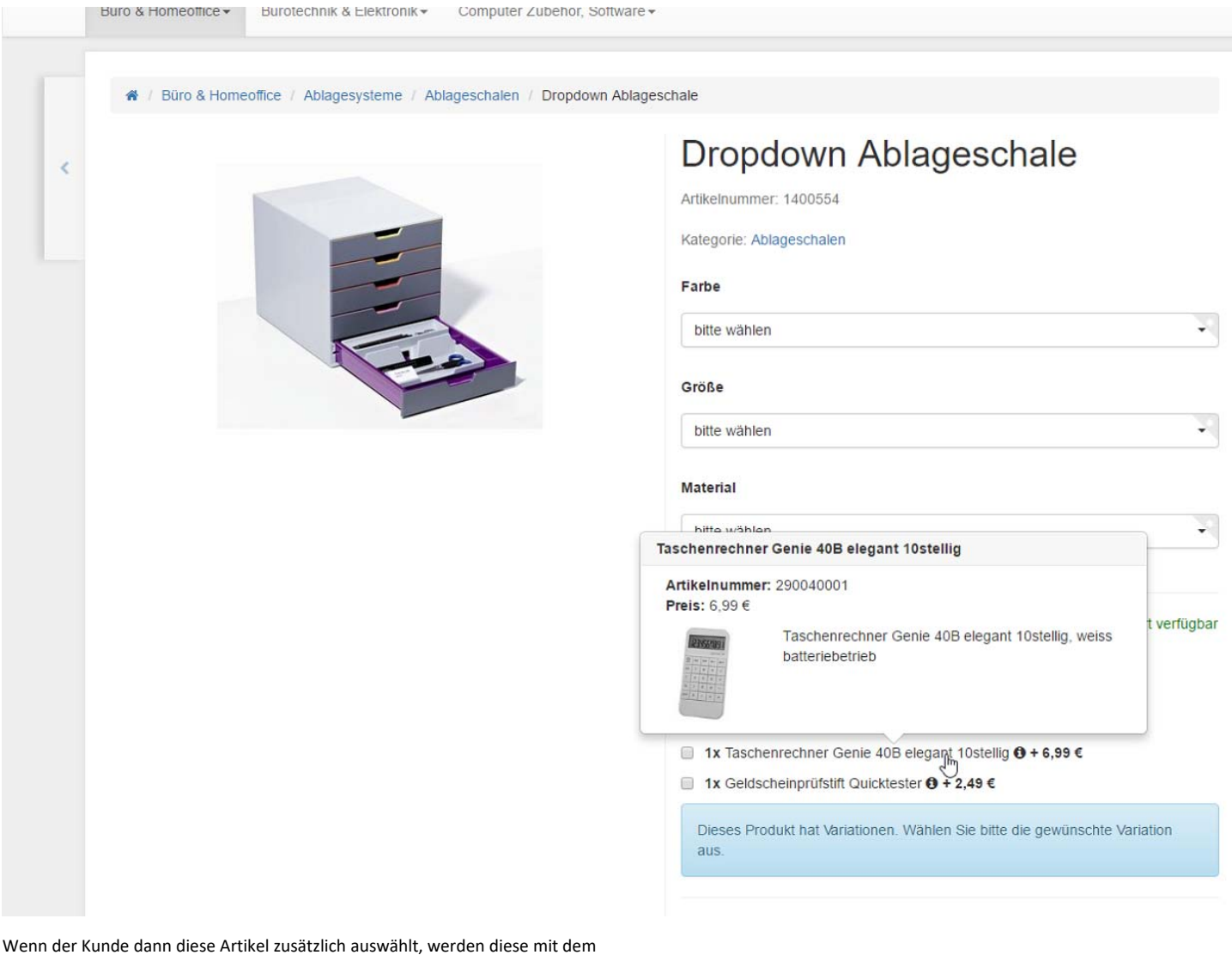

Wenn der Kunde dann diese Artikel zusatzlich auswahlt, werden diese mit dem Artikel selbst über den Button "In den Warenkorb" auch in den Warenkorb gelegt.

Optional haben Sie die Möglichkeit, ohne Cross-Selling-Gruppen zu arbeiten; hierfür würden Sie dann das Funktionsattribut "Zubehör" anlegen. Dann können Sie die als Zubehör-Artikel gewünschten Artikelnummern kommagetrennt einfügen.

| O Nicht bezahlt                                 |                                |                                |                                      |              |     |              |         |
|-------------------------------------------------|--------------------------------|--------------------------------|--------------------------------------|--------------|-----|--------------|---------|
| III Artikel                                     |                                |                                |                                      | - 🗆 🗙        |     |              |         |
| Attribute anlegen / bearbeiten                  |                                |                                |                                      |              |     |              |         |
| Hier können Sie zusätzliche Artikel-/Kategoriee | igenschaften verwalten, z.B. u | m andere JTL-Produkte zu steue | m oder zu individualisieren. » Dokum | entation A O |     |              |         |
| ttribut auswählen                               | Attribut definieren            |                                |                                      |              |     |              |         |
| ereich: Artikal                                 | Dies ist sin                   | ionung dag                     |                                      |              |     |              |         |
| A ITI MMC                                       | Shops und                      | wird nicht in Artikeln / Ka    | tegorien auftauchen.                 | Jerung des   |     |              |         |
| WMS LagerEigenschaft                            |                                |                                |                                      |              |     |              |         |
| e Bay                                           | Sprache                        | Attributname                   |                                      |              |     |              |         |
|                                                 | Deutsch                        | zubehör                        |                                      |              |     |              |         |
| -eBay K-Types (UK)                              |                                | 1                              |                                      |              |     |              |         |
| eBay K-Types (AU)                               |                                |                                |                                      |              |     |              |         |
| - eBay ePIDs<br>- eBay ePIDs (DE)               |                                |                                |                                      |              |     |              |         |
| eBay ePIDs (UK)                                 |                                |                                |                                      |              |     |              |         |
|                                                 |                                |                                |                                      |              |     |              |         |
| eBay K-Types (IT)                               |                                |                                |                                      |              |     |              |         |
| eBay-Designvorlagen                             | Datentyp: Freitext             | · · · · ·                      | . Viertlipte bearbeiten              |              |     |              |         |
| Kein Galeneartikel<br>eBav-Artikel-Infoboxen    | Beschreibung:                  |                                | ops:                                 |              |     |              |         |
| Verwendungszweck                                | 20 B B B B                     | Onlineshop                     |                                      |              |     |              |         |
| III Wawi                                        |                                |                                | css-umsetzung                        |              |     |              |         |
| - AusgabeAufBelegen                             |                                |                                |                                      |              |     |              |         |
| Bgene-Shop-Attribute                            |                                |                                |                                      |              |     |              |         |
| zubehor V                                       |                                |                                |                                      |              |     |              |         |
| ttribut anlegen 🕨 Löschen 🔄 🚭                   |                                |                                |                                      |              |     | Kandanbidada |         |
| Gruppe anlegen Gruppe bearbeiten                |                                |                                |                                      | -            |     | Test         | E-1-B   |
|                                                 |                                |                                |                                      |              | 100 | lext         | Ersteit |
|                                                 |                                |                                | Speicher                             | n Abbrechen  |     |              |         |
|                                                 |                                |                                |                                      |              |     |              |         |
|                                                 |                                |                                |                                      |              |     |              |         |
|                                                 |                                |                                |                                      |              |     |              |         |
|                                                 |                                |                                |                                      |              |     |              |         |
|                                                 |                                |                                |                                      |              |     |              |         |
|                                                 |                                |                                |                                      |              |     |              |         |

Wenn Sie es dem Kunden ermöglichen möchten, dass er nicht nur ein Stück als Zubehör in den Warenkorb legen kann, dann erstellen Sie das zusätzliche Funktionsattribut zubehoer\_type mit einer Werteliste "checkbox" und "number". Dieses Attribut geben Sie dem Artikel, der anstelle einer Checkboxi ein Eingabefeld für eine individuelle Stückzahl anzeigen soll.

| Hier können Sie zusätzliche Artikel-/Kategorier | eigenschaften verwalten, z.B. um a | ndere JTL-Produkte zu steuern oder zu individualisieren. » Dokumentation                                     | 0 |
|-------------------------------------------------|------------------------------------|----------------------------------------------------------------------------------------------------|---|
| ribut auswählen                                 | Attribut definieren                |                                                                                                    |   |
| Bereich: Attikel                                | Dies ist ein Fu<br>Kategorien auf  | nktionsattribut. Es dient lediglich der Funktionssteuerung des Shops und wird nicht in Artikeln /<br>auchen. |   |
| - WMS_LagerEigenschaft                          | Sprache                            | Attributname                                                                                                 |   |
| -eBay                                           | Deutsch                            | zubehoertype                                                                                                 |   |
| eBay-Designvorlagen                             |                                    |                                                                                                    |   |
| Kein Galerieartikel                             |                                    | 7                                                                                                    |   |
| - eBay-Artikel-InfoDoxen                        |                                    |                                                                                                    |   |
|                                                 |                                    |                                                                                                    |   |
| - Shopware-Attribute                            |                                    |                                                                                                    |   |
| isActive                                        |                                    |                                                                                                    |   |
| sw_similar                                      |                                    |                                                                                                    |   |
| sw_related                                      |                                    |                                                                                                    |   |
| ···· cmsHeadline                                | Datentyp: Wertliste                | Wertliste bearbeiten                                                                                         |   |
| sw_notification                                 | Beschreibung:                      | Deutsch                                                                                                    |   |
| attr1                                           |                                    | chiekhov :                                                                                                   |   |
| attr2                                           |                                    |                                                                                                    |   |
|                                                 |                                    |                                                                                                    |   |
| - cssAttribut                                   |                                    |                                                                                                    |   |
|                                                 |                                    |                                                                                                    |   |
|                                                 | · /                                |                                                                                                    |   |
|                                                 |                                    |                                                                                                    |   |
| tnbut anlegen 🕨 Loschen 😭 🗇                     | /                                  |                                                                                                    |   |
| Gruppe anlegen Gruppe bearbeiten                | /                                  |                                                                                                    |   |
|                                                 |                                    |                                                                                                    |   |
|                                                 |                                    |                                                                                                    |   |
|                                                 |                                    |                                                                                                    |   |
|                                                 |                                    |                                                                                                    |   |
|                                                 |                                    |                                                                                                    |   |
|                                                 |                                    |                                                                                                    |   |